|                     | Tilføj dokument                                                                                                    |                                                        |
|---------------------|----------------------------------------------------------------------------------------------------|--------------------------------------------------------|
| Fase                | Kommentar                                                                                                    | Tast                                                   |
| Åbn<br>Overblik     | Åbn Borger Basisoplysninger<br>Klik på + ud fra Dokumenter og breve<br>(andre overblik, som indeholder "Breve og<br>dokumenter" kan også anvendes)                                                                                                    | Dokumenter og breve<br>+ •<br>Brev<br>Dokument         |
| Find<br>dokument    | Klik på "Vælg fil" for at finde filen<br>Søg dokumentet<br>Vælg "Åbn" for at uploade dokumentet                                                                                                    | * Fil Vælg fil                                         |
| Tilføj<br>dokument  | Placering:<br>Vælg det forløb, som dokumentet skal gemmes på.<br><b>OBS:</b><br>Borgeren skal være tilknyttet det relevante "Forløb til<br>Dokumenter og breve" vedr. emnet, inden et dokument oprettes<br>og gemmes<br>(Hvis det ikke allerede er aktivt: tryk på pilen ved GF Ældre og<br>Sundhed – vælg tilføj Forløb – søg Dokumenter og breve og<br>vælg )<br>Dokumentet må IKKE bare gemmes under FSIII forløb ved<br>placering. Det skal lægges i den rigtige mappe.<br>Lav et beskrivende navn for dokumentet<br>Udfyld evt. Tags<br>Udfyld eventuelt Beskrivelse<br>Udfyld dato for modtagelse<br>OBS: Filen skal være tilgængelig på den PC, hvor du<br>arbejder og kan max være på 50 mb | Navn<br>Tags<br>Beskrivelse<br>* Modtagelsesdato 07-1: |
| Supplerende<br>info | Det er også muligt at trække et dokument fra f.eks.<br>skrivebordet ind i det relevante Overblik                                                                                                    | 20-08-2021                                             |

|                                 | Gem e-mail på borger                                                                                                    |                        |
|---------------------------------|----------------------------------------------------------------------------------------------------|------------------------|
| Fase                            | Kommentar                                                                                                    | Tast                   |
| Åbn<br>Overblik                 | Åbn Borger Basisoplysninger                                                                                                    |                        |
|                                 | Klik på + ud fra Dokumenter og breve                                                                                                    | Dokumenter og breve    |
|                                 | (andre overblik, som indeholder "Breve og dokumenter"<br>kan også anvendes)                                                                                                    | Brev<br>Dokument       |
| Gem e-mail<br>på                | Åbn dit mailprogram                                                                                                    |                        |
| skrivebord                      | Gem e-mail og evt. vedhæftede filer på dit skrivebord<br>Vær opmærksom på, at vedhæftede filer ikke gemmes<br>sammen med e-mailen. De gemmes på samme måde<br>ved at trække dem ind. |                        |
| Find<br>dokument                | Klik på "Vælg fil" for at finde filen                                                                                                    | * Fil Vælg fil         |
|                                 | Søg dokumentet<br>Vælg "Åbn" for at uploade dokumentet                                                                                                    |                        |
| Tilføj<br>dokument              | Placering:<br>Vælg det forløb, som dokumentet skal gemmes på.                                                                                                    |                        |
|                                 | <b>OBS:</b><br>Borgeren skal være tilknyttet det relevante "Forløb til Dokumenter<br>og breve" vedr. emnet, inden et dokument oprettes og gemmes<br>se. s. 1.                        |                        |
|                                 | Lav et beskrivende navn for dokumentet                                                                                                    | Navn                   |
|                                 | Udfyld evt. Tags                                                                                                    | Tags<br>Beskrivelse    |
|                                 | Udfyld eventuelt Beskrivelse                                                                                                    |                        |
|                                 | Udfyld dato for modtagelse                                                                                                    | * Modtagelsesdato 07-1 |
|                                 | OBS: Filen skal være tilgængelig på den PC, hvor du<br>arbejder og kan max være på 50 mb                                                                                             |                        |
| Slet e-mail<br>på<br>skrivebord | Slet e-mail/vedhæftet fil fra skrivebordet og fra din<br>Indbakke jf. retningslinjer i din organisation                                                                              |                        |
|                                 |                                                                                                    | 20-08-2021             |